## **Enrolling a New Student**

- If not on the list **do not assume that the student is not in the system, even PreK and Kindergarten.** 
  - Check the spelling of the name or variations of spelling the name
  - Check using different genders (just because they are Female on the registration form, does not mean that's what they show as in MSS)
  - Check with alternate birthdates (reverse, month/day, year up a year or down a year)
  - Check Preferred Name
  - Verify with dataservices@spiritsd.ca
- If no student list appears, a 'Student Registration: Demographics screen will pop up.
  - o Complete all required fields indicated with a red asterisk
  - Select the Address Tab, Complete the Address information (required). This can be completed here or after the student is registration on their Details pages.

| General                   | Address     |         |
|---------------------------|-------------|---------|
| Legal First Name          | Joanne      |         |
| Legal Middle Nam          |             |         |
| Legal Last Name           | Jackson     |         |
| Legal Suffix              | ~           |         |
| Preferred First Na        | ne          |         |
| Preferred Last Na         | ne          |         |
| Gender                    | F 🗸         |         |
| Birthdate *               | 2/2/2016    | Age 5   |
| Primary Phone             |             |         |
| Cell Phone                |             |         |
| Emergency Phone           |             |         |
| Homeroom                  | Q           | X       |
| Calendar                  | Q           |         |
| Citizenship Inform        | ation       |         |
| *<br>*                    |             |         |
| Country of Birth          | CA Q CANADA |         |
| Home Languag              | ENG Q       | English |
| Saskatchewan<br>Residency |             |         |

## Student Registration: Demographics

| General          | Address              |                              |                     |
|------------------|----------------------|------------------------------|---------------------|
| Physical Address |                      | Mailing Address              |                     |
| Street Address   | 520 Centennial Place | Is identical                 |                     |
| RR # / PO Box    |                      | Street Address               |                     |
| City Prov PC     | Aberdeen SK S0K 0A1  | RR # / PO Box                | Box 888             |
| Land Location    |                      | City Prov PC                 |                     |
| Quarter Section  | Q                    | Country                      | Aberdeen SK S0K 0A1 |
| Section          | Q                    | International Address        |                     |
| River Lot        | Q                    | International Address Line 1 |                     |

• Next

- School > School Name should be your school.
  - o If you work at more than one school select the school (as applicable)
- Select the magnifying glass icon to select the Year of Graduation (YOG)/grade level. Grade Level populates depending on the Year of Graduation entered.
- Student Status Active
- Date Current or future date enrolling (cannot be prior to the Last Withdrawal date (shown on the screen shot above)
- Entry/Withdraw Code
- Province and Country information, if known
- Next
- If a student or list pops up and you know these are related students, this is where you can set the student as the family courier, otherwise X out of it. Do not change addresses for students that are not in your school.
- Finish
- Complete student details

| 1 | Student Registration: Enrollment |                                    |  |  |  |  |
|---|----------------------------------|------------------------------------|--|--|--|--|
|   | Name                             | Smart, Jan                         |  |  |  |  |
|   | School > School Name *           | Aberdeen Composite School          |  |  |  |  |
| 1 | Year of graduation *             | 2027 Q Grade level * 07            |  |  |  |  |
| - | Student Status *                 | Active                             |  |  |  |  |
|   | Pupil #                          | *** Auto Assign ***                |  |  |  |  |
| 1 | Learning ID                      |                                    |  |  |  |  |
|   |                                  |                                    |  |  |  |  |
| a | Date *                           | 2/7/2022                           |  |  |  |  |
|   | Entry / Withdraw Code            | From SK (PSHICC) Q Transferred fro |  |  |  |  |
|   | Previous Province                | <b>~</b>                           |  |  |  |  |
|   | Previous Country                 |                                    |  |  |  |  |

|   | YOG  | 2021-2022 Grade Level | 2022-2023 Grade Level |
|---|------|-----------------------|-----------------------|
| ) | 2035 | РК                    | ОК                    |
| ) | 2034 | 0К                    | 01                    |
|   | 2033 | 01                    | 02                    |